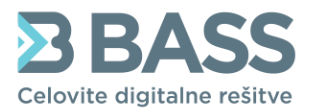

Bass d.o.o., Celje Ulica XIV. divizije 14 SI-3000 Celje Slovenia, EU T +386 3 425 77 77 F +386 3 425 77 66 e podpora@bass.si www.bass.si

## NOV PRISPEVEK ZA DOLGOTRAJNO OSKRBO

Prosimo, da pred urejanjem sprememb v programu najprej preberete navodila v celoti.

## <u>OPIS</u>

Z izplačilom julijskih plač je potrebno dodatno pri plači obračunati tudi **prispevek za dolgotrajno oskrbo**, katerega plačujeta delavec in delodajalec.

Z namestitvijo novih verzij se vam je privzeto nastavil nov račun za nakazilo v <u>skupne</u> <u>evidence</u> in nova prispevka (v breme delojemalca in breme delodajalca) v <u>plačah</u> z ustreznimi nastavitvami.

| 24 | Prispevek za DO | Prispevek za dolgo | <b>~</b> | $\checkmark$ | 1,000 % | 0,000 % | Delojemalec |
|----|-----------------|--------------------|----------|--------------|---------|---------|-------------|
| 25 | Prispevek za DO | Prispevek za dolgo | ~        | $\checkmark$ | 1,000 % | 0,000 % | Delodajalec |

Na Tipih postavk je pripravljen nov gumb s pomočjo katerega lahko nova prispevka dodate naenkrat na vse postavke.

|   | $\equiv$ Nastavitve aplikacije   |
|---|----------------------------------|
|   | Obračun Vrsta obračuna Stalnost  |
|   | Tipi postavk Tipi prejemkov Tipi |
|   | Dodaj 🗘 Orodja ~                 |
| _ | Spremeni prispevke 🔶             |

Za pravilno nastavitev je potrebno najprej označiti vse postavke, kjer je potrebno urediti nov prispevek – bodite pozorni, da **ODZNAČITE** postavko za OZP, ter ostale postavke, pri katerih se ta prispevek ne obračuna (delo upokojencev, delo študentov, nagrada za obvezno prakso – tudi malica in prevoz za prakso, itd.).

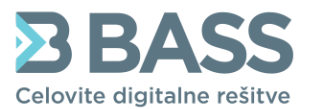

Bass d.o.o., Celje
Ulica XIV. divizije 14
SI-3000 Celje Slovenia, EU
+386 3 425 77 77
+386 3 425 77 66
podpora@bass.si
www.bass.si

Ko ste označili želene postavke kliknete na nov gumb Orodja in izberete Spremeni prispevke. Odpre se vam novo okno za množično nastavljanje prispevkov, kjer izberete **samo prispevka za DO (Delojemalec in Delodajalec)** in potrdite s <u>Shrani.</u> Gumb <u>Shrani in spremeni</u> obračune uporabite, če že imate odprt obračun za JULIJ in **zaključen obračun za JUNIJ.** 

| zberi p | rispevke |             |                                                        |              |          |
|---------|----------|-------------|--------------------------------------------------------|--------------|----------|
| -       | Ŝifra ≑  | Plačnik ≑   | Opis                                                   | Dodaj/Spreme | Odstrani |
|         | 1        | Delojemalec | Prispevek za PIZ (15,50 % / 0,00 %)                    | <b>v</b>     |          |
|         | 2        | Delojemalec | Prispevek za ZZ (6,36 % / 0,00 %)                      | <b>v</b>     |          |
|         | 3        | Delojemalec | Prispevek za ZAP (0,14 % / 0,00 %)                     | <b>~</b>     |          |
|         | 4        | Delojemalec | Prispevek za SV (0,10 % / 0,00 %)                      | <b>v</b>     |          |
|         | 19       | Delojemalec | Prispevek za PIZ invalidi nad kvoto (0,00 % / 15,50 %) | <b>~</b>     |          |
|         | 20       | Delojemalec | Prispevek za OZP (37,17 / 0,00 )                       | <b>~</b>     |          |
|         | 22       | Delojemalec | Prispevek za dolgotrajno oskrbo (1,00 % / 0,00 %)      | <b>~</b>     |          |
|         | 23       | Delojemalec | Prispevek za dolgotrajno oskrbo (1,00 % / 0,00 %)      | <b>~</b>     |          |
| ~       | 24       | Delojemalec | Prispevek za DO (1,00 % / 0,00 %)                      | <b>V</b>     |          |
|         | 25       | Deledaielee | Price avec = 0.0 (1.00 % / 0.00 %)                     |              |          |

## Po urejenih nastavitvah je prispevek viden na plačilni listi:

| DELAVEC                  |          |       |        | DELODAJALEC                 |          |      |        |
|--------------------------|----------|-------|--------|-----------------------------|----------|------|--------|
| PRISPEVEK IZ BRUTO PLAČE | OSNOVA   | %     | ZNESEK | PRISPEVKI NA BRUTO PLAČO    | OSNOVA   | %    | ZNESEK |
| Prispevek za PIZ         | 1.500,00 | 15,50 | 232,50 | Prispevek za ZZ             | 1.500,00 | 6,56 | 98,40  |
| Prispevek za ZZ          | 1.500,00 | 6,36  | 95,40  | Prispevek za ZAP            | 1.500,00 | 0,06 | 0,90   |
| Prispevek za ZAP         | 1.500,00 | 0,14  | 2,10   | Prispevek za PD             | 1.500,00 | 0,53 | 7,95   |
| Prispevek za SV          | 1.500,00 | 0,10  | 1,50   | Prispevek za SV             | 1.500,00 | 0,10 | 1,50   |
| Prispevek za DO          | 1.500,00 | 1,00  | 15,00  | Prispevek za PIZ nad 60 let | 1.500,00 | 8,85 | 132,76 |
| SKUPAJ                   |          |       | 346,50 | Prispevek za DO             | 1.500,00 | 1,00 | 15,00  |
|                          | 10000    |       |        | SKUPAJ                      |          |      | 256,51 |

Za pravilno poročanje je potrebno urediti tudi REK nastavitve, ki se uredijo v nastavitvah na Oddaja/poročanje na REK-O zavihku.

| Celovite digitalne rešitv<br>Bass d.o.o., Celje<br>Ulica XIV. divizije 14 |
|---------------------------------------------------------------------------|
| Bass d.o.o., Celje<br>Ulica XIV. divizije 14                              |
| Ulica XIV. divizije 14<br>SI-3000 Colio Slovenia, E                       |
| SI-3000 Colio Slovonia E                                                  |
|                                                                           |
| +386 3 425 77 66                                                          |
| podpora@bass si                                                           |
|                                                                           |
| iki Oddaja / poročanje                                                    |
|                                                                           |
|                                                                           |
| 1                                                                         |

Postavite se v polje 201 in na tipkovnici izberete CTRL+A, da se vam označijo vse postavke in izberete CTRL+C, da se vam skopirajo izbrane postavke.

| 201: Prispevek za pokojninsko in invalidsko zavarovanje | 1,2,4,6-9,21-23,25,27,30,32-34,37,51,60-64,70,76, |
|---------------------------------------------------------|---------------------------------------------------|
|---------------------------------------------------------|---------------------------------------------------|

Nato se postavite v prazno polje pri polju 202b na tipkovnici izberete CTRL+V, da se vam skopirane postavke prilepijo v Izbrane postavke:

| 202b: Prispevek za dolgotrajno oskrbo | 1,2,4,6-9,21-23,25,27,30,32-34,37,51,60-64,70,76 |  |
|---------------------------------------|--------------------------------------------------|--|
|                                       |                                                  |  |

Poleg tega polja se nahaja prazno polje, kjer je potrebno še izbrati prispevke. Kliknete na gumb poleg praznega polja in izberete Prispevek za dolgotrajno oskrbo **Delojemalec** in potrdite z gumbom Potrdi.

|        |        |                               | ., .                                                                |
|--------|--------|-------------------------------|---------------------------------------------------------------------|
|        | 24     | Prispevek za DO (Delojemalec) | Prispevki                                                           |
|        | 25     | Prispevek za DO (Delodajalec) | Prispevki                                                           |
|        |        |                               |                                                                     |
| Potrdi |        |                               |                                                                     |
|        | Potrdi | <b>24</b><br>25<br>Potrdi     | 24 Prispevek za DO (Delojemalec)   25 Prispevek za DO (Delodajalec) |

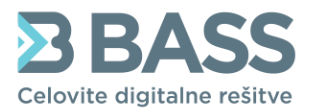

Bass d.o.o., Celje Ulica XIV. divizije 14 SI-3000 Celje Slovenia, EU T +386 3 425 77 77 F +386 3 425 77 66 e podpora@bass.si www.bass.si

Enako ponovite za polje 302a – skopirate postavke iz polja 201, ter pri prispevkih izberete Prispevek za dolgotrajno oskrbo – **Delodajalec.** 

Ko ste uredili nastavitve spodaj potrdite z gumbom Shrani nastavitve, da se pojavi obvestilo, da so bile spremembe uspešno shranjene.

| 202b: Prispevek za dolgotrajno oskrbo                   | <b>1,2,4,6-9,21-23,25,27,30,32-34,37,51,60-64,70,7</b> 6, | 24        |
|---------------------------------------------------------|-----------------------------------------------------------|-----------|
| 203: Prispevek za starševsko varstvo                    | 1,2,4,6-9,21-23,25,27,30,32-34,37,51,60-64,70,76,         | 4         |
| 204: Prispevek za primer brezposelnosti                 | 1,2,4,6-9,21-23,25,27,30,32-34,37,51,60-64,70,76,         | 3         |
| 301: Prispevek za pokojninsko in invalidsko zavarovanje | 1,2,4,6-9,21-23,25,27,30,32-34,37,51,60-64,70,76,         | 5,6,14,18 |
| 302: Prispevek za zdravstveno zavarovanje               | 1,2,4,6-9,21-23,25,27,30,32-34,37,51,60-64,70,76,         | 7,8,16,17 |
| 302a: Prispevek za dolgotrajno oskrbo                   | 1,2,4,6-9,21-23,25,27,30,32-34,37,51,60-64,70,76,         | 25        |
| 303: Prispevek za starševsko varstvo                    | 1,2,4,6-9,21-23,25,27,30,32-34,37,51,60-64,70,76,         | 11        |
| 304: Prispevek za primer brezposelnosti                 | 1,2,4,6-9,21-23,25,27,30,32-34,37,51,60-64,70,76,         | 9,12,13   |
| 305: Prispevek za poškodbe pri delu                     | 1,2,4,6-9,21-23,25,27,30,32-34,37,51,60-64,70,76,         | 10,21     |
| 306: Prispevek za zavarovalno dobo s povečanjem         |                                                           |           |
| 401: Obračun posebnega davka na določene prejemke       |                                                           |           |
| 402: Obračun dajatve od začasnega ali občasnega dela    |                                                           |           |
| P01a: Plača in nadmestila plače, ki bremeni delodajalca | 1,2,4,6-9,21-22 25 27 30 32-34 51 60-64 70 77 94          |           |
| Shrani nastavitve                                       | Spremembe so bile shranjene: REK                          | • •       |

Ko so urejene nastavitve lahko preverite pravilnost na Predogledu REK obrazca v poljih 202b in 302a:

| 202b | Prispevek za dolgotrajno oskrbo | SI5601100-8883000073 SI19 75879611-<br>48003 | 15,00 | 15,00 |
|------|---------------------------------|----------------------------------------------|-------|-------|
|      |                                 | 13001                                        |       |       |
| 302a | Prispevek za dolgotrajno oskrbo | SI5601100-8883000073 SI19 75879611-<br>48003 | 15,00 | 15,00 |

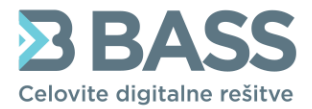

Bass d.o.o., Celje Ulica XIV. divizije 14 SI-3000 Celje Slovenia, EU T +386 3 425 77 77 F +386 3 425 77 66 e podpora@bass.si www.bass.si

## Ter na analitičnih podatkih v poljih A072b in A082a:

| A072b Prispevek za dolgotrajno oskrbo                                                                   | 15,00                                | 15,00                               |
|----------------------------------------------------------------------------------------------------|--------------------------------------|-------------------------------------|
| A073 Prispevek za starševsko varstvo                                                                    | 1,50                                 | 1,50                                |
| A074 Prispevek za primer brezposelnosti                                                                 | 2,10                                 | 2,10                                |
| A075 Skupaj                                                                                             | 331,50                               | 331,50                              |
|                                                                                                    |                                      |                                     |
| Prispevki za socialno varnost delodajalca                                                               |                                      |                                     |
| Prispevki za socialno varnost delodajalca                                                               | Obračunani                           | Za plačilo                          |
| A081 Prispevek za pokojninsko in invalidsko<br>zavarovanje                                              | <b>Obračunani</b><br>132,76          | Za plačilo<br>92,93                 |
| A081 Prispevek za pokojninsko in invalidsko<br>zavarovanje<br>A082 Prispevek za zdravstveno zavarovanje | <b>Obračunani</b><br>132,76<br>98,40 | <b>Za plačilo</b><br>92,93<br>98,40 |